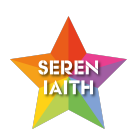

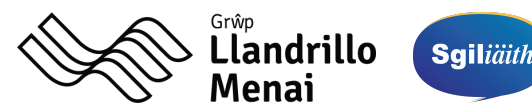

## Canllawiau i gael mynediad at adnoddau Seren laith

## Guidelines to access the Seren laith resources

Mewngofnodwch i <u>Moodle</u> ar gyfrifiadur neu liniadur trwy ddefnyddio'ch rhif ID myfyriwr a'r cyfrinair rydych chi'n ei ddefnyddio i fewngofnodi i gyfrifiadur y coleg. Os nad yw'r cyfrinair hwn yn gweithio, rhowch gynnig ar y cyfrinair gwreiddiol a roddodd y coleg i chi (cyn ichi ei newid). Log into <u>Moodle</u> on a computer or laptop by using your student ID number and the password you use to log in to a college computer. If this password doesn't work, please try the original password the college gave you (before you changed it).

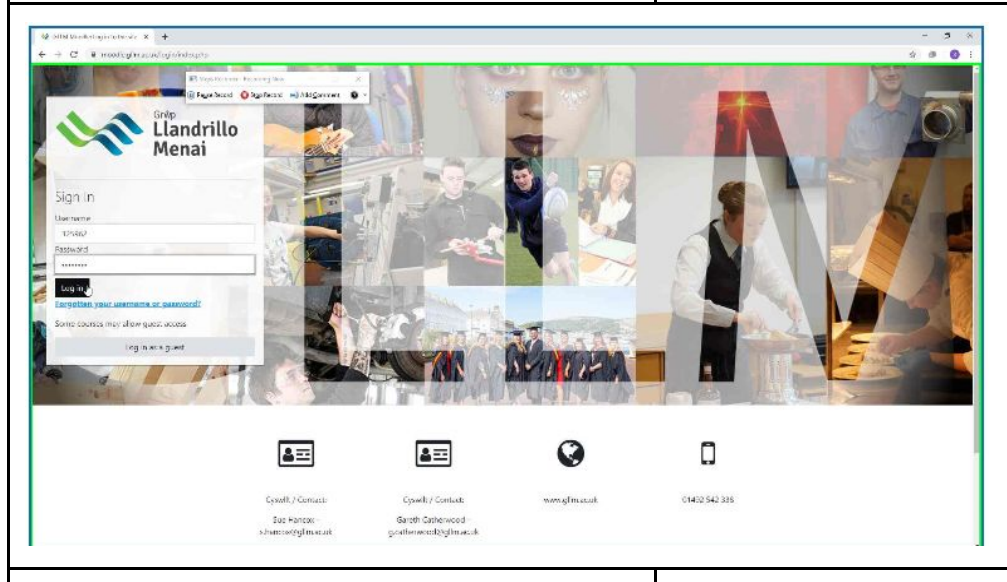

Cliciwch ar y tab 'Grŵp' ar frig y dudalen gartref ac yna 'Adnoddau Grŵp Tiwtorial Seren laith / Seren laith Tutorial Group Resources'.

Efallai y bydd angen i chi glicio ar y botwm 'Cofrestrwch fi/Enroll me', does dim angen

cyfrinair.

Click on the 'Grŵp' tab on the top of the home page and then 'Adnoddau Grŵp Tiwtorial Seren laith / Seren laith Tutorial Group Resources'.

You may need to click on the 'Cofrestrwch fi/ Enroll me' button, there is no password.

Moodle My Courses 🔻 Grwp 🔻 English (en) 🔻 Adnoddau Grŵp Tiwtorial Seren laith/Seren laith Tutorial Group Resources Allanol / External ALN Sioned Will BLC Contractau Allanol / External Contractors Message Cymwysterau Sgiliau Hanfodol (Tasg a Phrawf) / Essential Skills Qualifications (Task and Test) Dysgu ac Addysgu / Teaching and Learning Dysgu Seiliedig ar Waith / WBL Gwasanaethau TG/ICT Services Llyfrgelloedd a Chanolfannau Adnoddau Dysgu / Libraries & Learning Resource Llythrennedd a Rhifedd / Literacy and Numeracy Rhyngwladol / International TAQA TGAU / GCSE Seren laith (WBL) Recently accessed courses

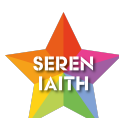

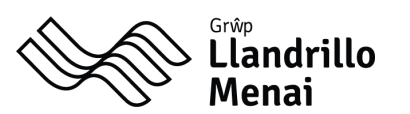

Cliciwch ar eicon pinc wrth ymyl enw'r adnodd i'w agor. *Mae'r adnodd yn agor mewn sgrin newydd.*  Click on a pink icon next to the resource name to open it. *The resource opens in a new screen.* 

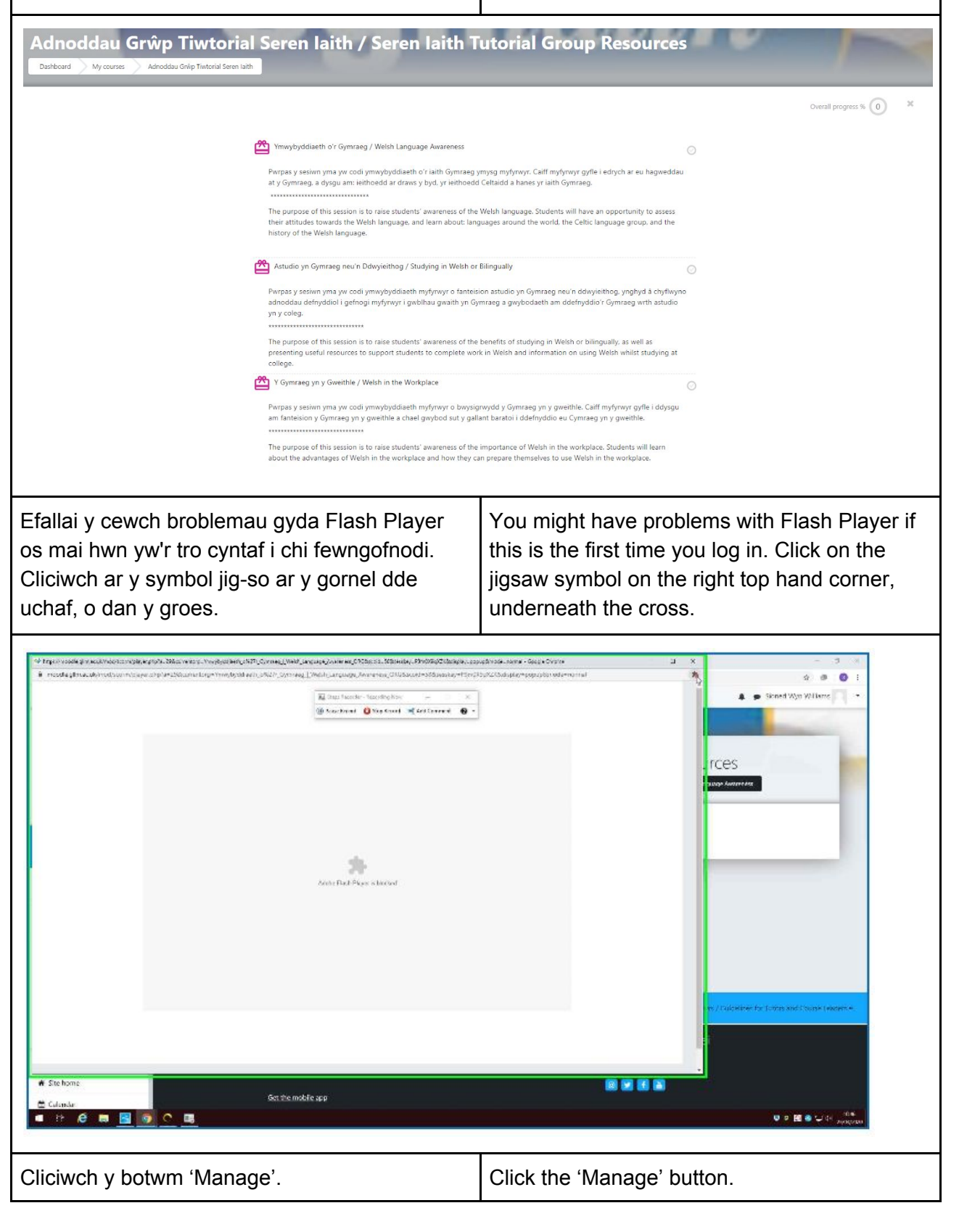

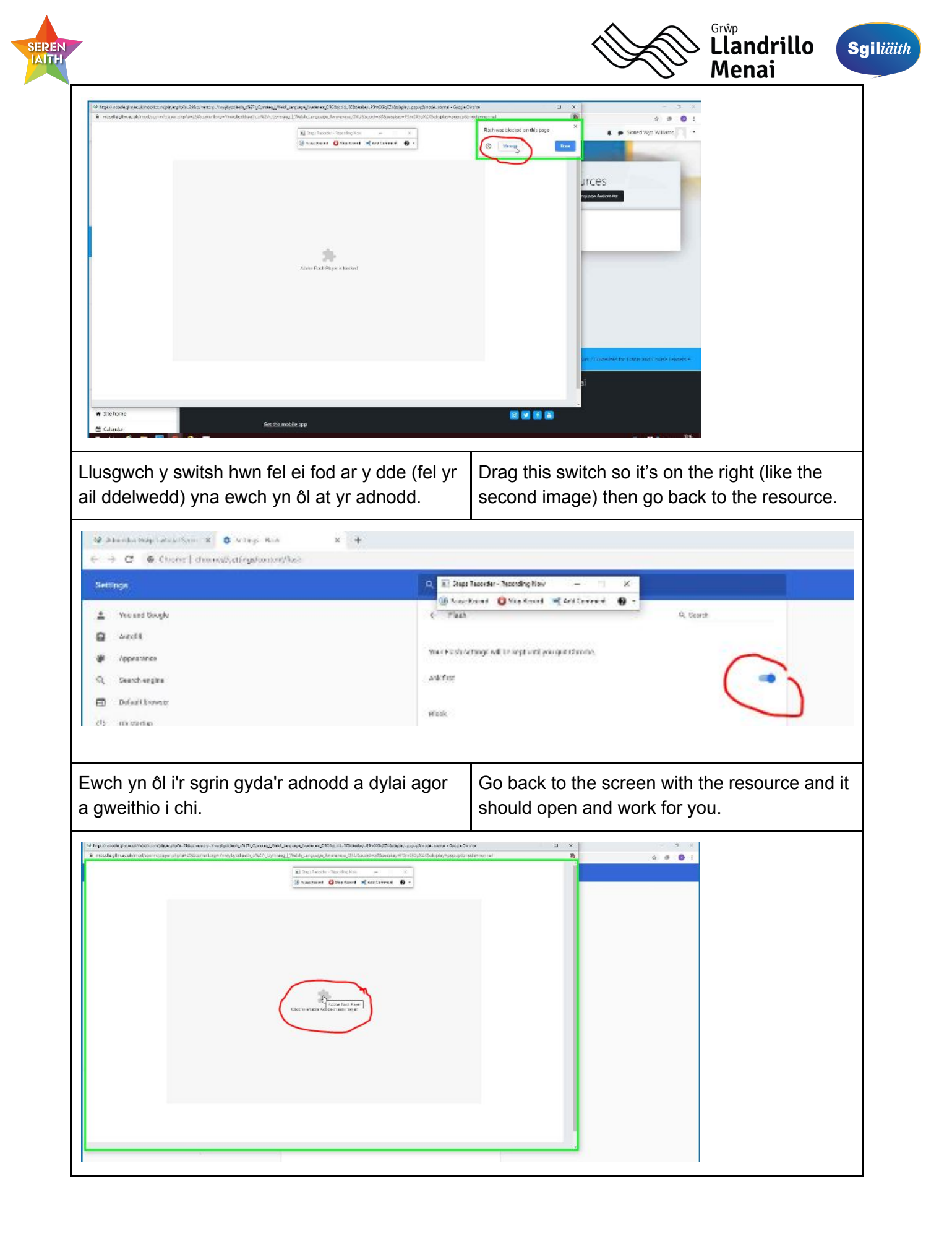

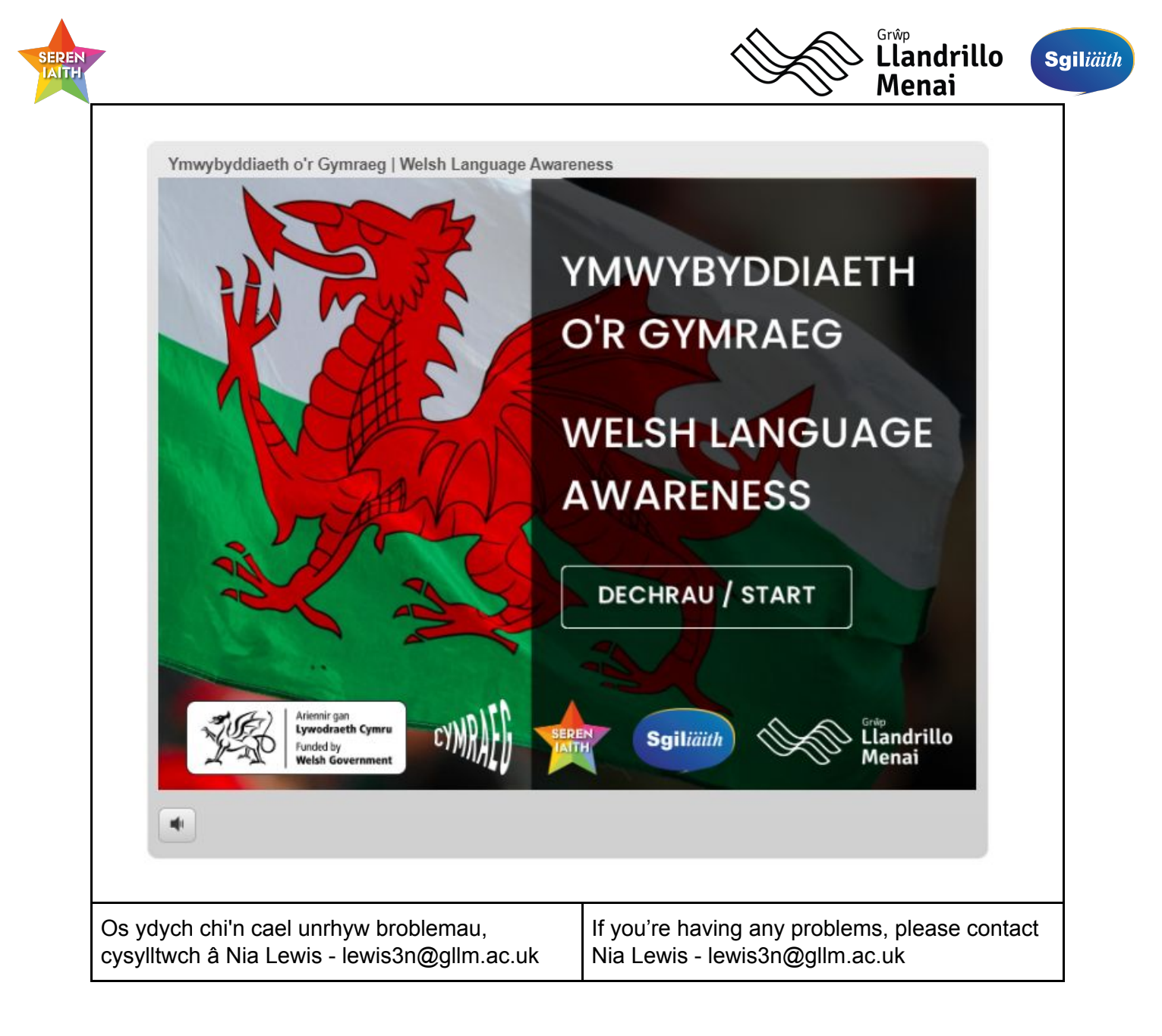